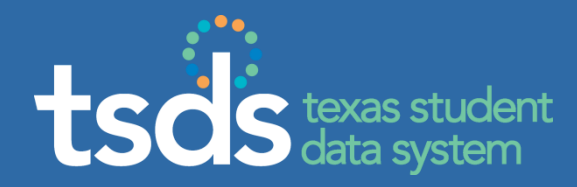

## TSDS UNIQUE ID SYSTEM

### PRESENTED BY: REGION 16, IMS

MARCH 27, 2018

Unique ID 10.3 Enrollment Event Tracking Training

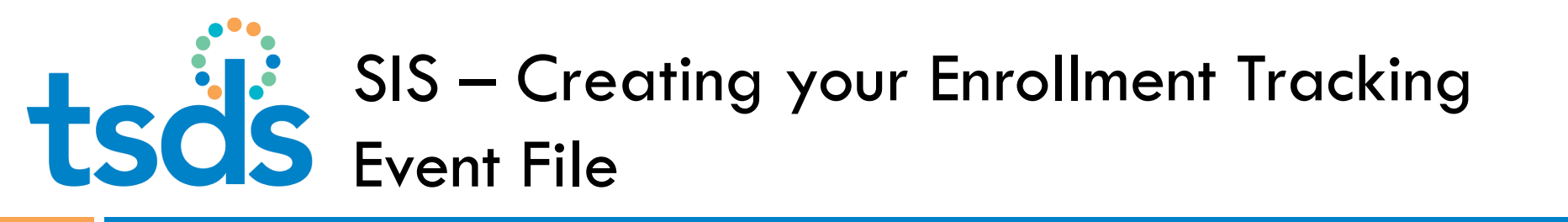

- Please contact your SIS support regarding the process of creating your Enrollment Tracking Event File.
- For TxEIS SIS Districts, documentation on the steps involved in creating the ET file (TxEIS > Registration) can be found on our IMS Page -<u>http://www.esc16.net/page/IMS.TSDS</u> - Documentation - UID.
- Also, as a part of our monthly W.I.G.O. webinar (Tuesday, April 2<sup>nd</sup>) we will be covering the steps involved in creating the ET file (TxEIS > Registration)
- This webinar recording and a pdf of the presentation will be available <u>http://www.esc16.net/page/IMS.TSDS</u> - Documentation - UID.

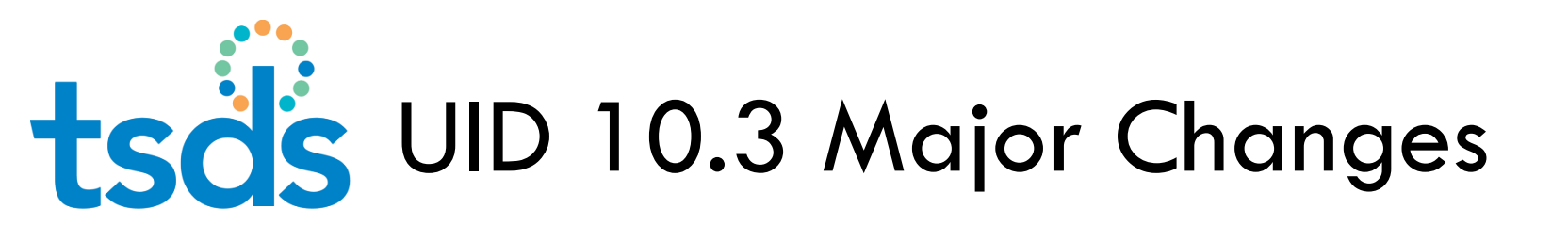

## UID Assignment file format changes from v2.1 to 3.0

UID assignment file creation and upload process stays the same

 UID Enrollment Tracking Event files (Previously PET) now uploaded and managed in TSDS > Unique ID

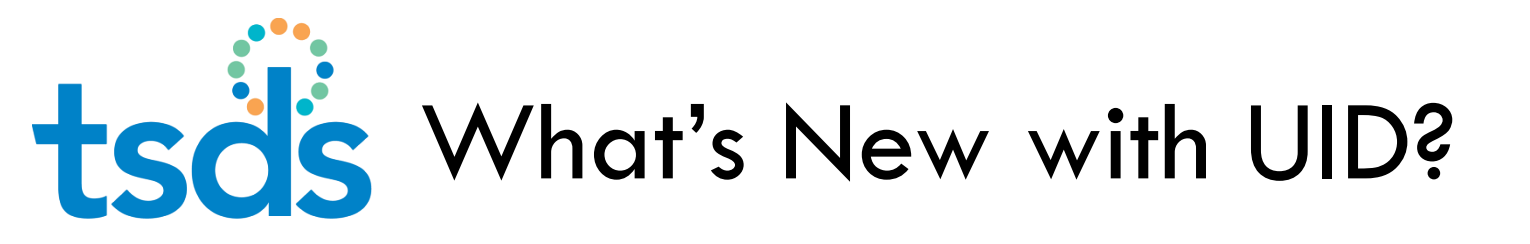

#### New Enrollment Functionality

- New enrollment interface option to allow for ET Event file upload and a dashboard to review the status of the uploaded file
- Campus uploading latest enrollment record will "own" student demographic record and have edit capability

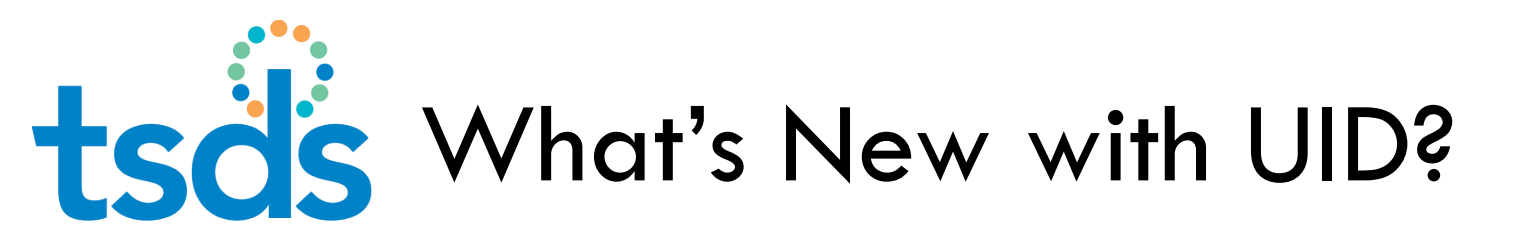

### New Email Capability

- Assist with enrollment event discrepancies
- Emails will be sent from users' email systems (not TEA)

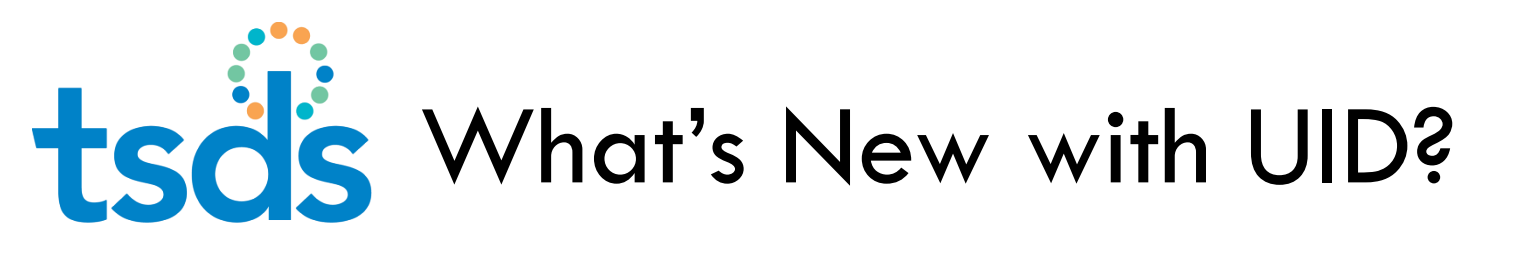

#### NEW Enrollment Reports in UID

Reports similar to those in PET

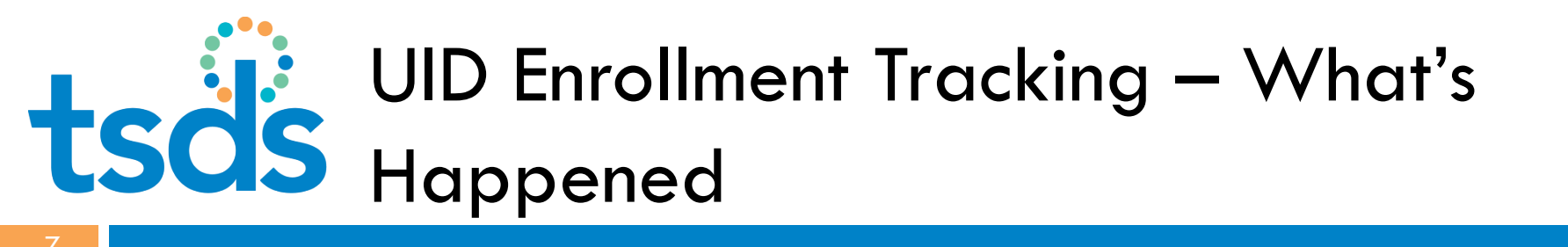

#### LEAs Submitted final PET File week of March 5

- Migration of Data from PET to UID Enrollment Tracking by TEA-
  - Enrollment data from 15-16, 16-17, and 17-18 thru week of March 5

# **tsis** UID Enrollment Tracking – What to do next?

#### First UID Enrollment Tracking Event file will be sent week of April 2

- The FIRST FILE will include ALL enrollment and withdrawal events occurring after last PET file uploaded week of March 5.
- ALL subsequent ET Event files should ONLY include New or Updated Enrollment and Withdrawal Events from week to week.

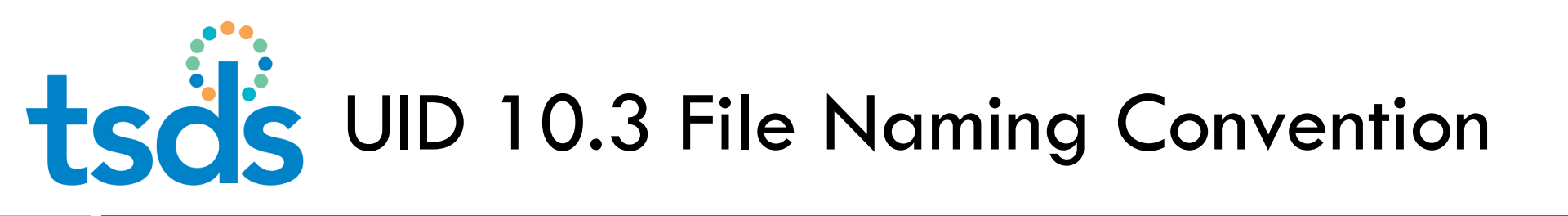

| 1 |               |              |          |              |            |              |      |       |     |      | 7 |
|---|---------------|--------------|----------|--------------|------------|--------------|------|-------|-----|------|---|
|   | Student Enrol | ment File 7  | 01603_00 | 0_ETEVENT_20 | 1803051225 |              |      |       |     |      |   |
|   | Co District # | (Underscore) | Campus   | (Underscore) | Enrollment | (Underscore) | Year | Month | Day | Time |   |
|   | 701603        | -            | 000      | -            | ETEVENT    |              | 2018 | 03    | 05  | 1225 |   |
| V |               |              |          |              |            |              |      |       |     |      |   |

File MUST have an extension - .csv, .txt, or .zip

1

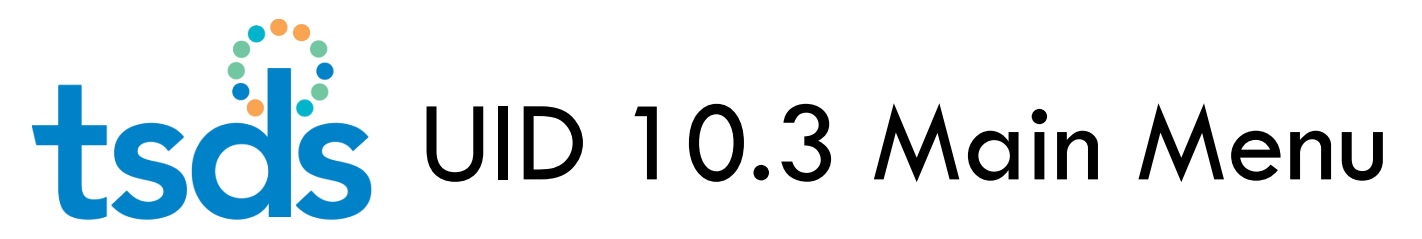

UNIQUE ID HOME << Back to Home ASSIGN Enter Online **Upload File** DOWNLOAD Batch Location SEARCH Batch Person ENROLLMENT EVENT Dashboard Upload File

10

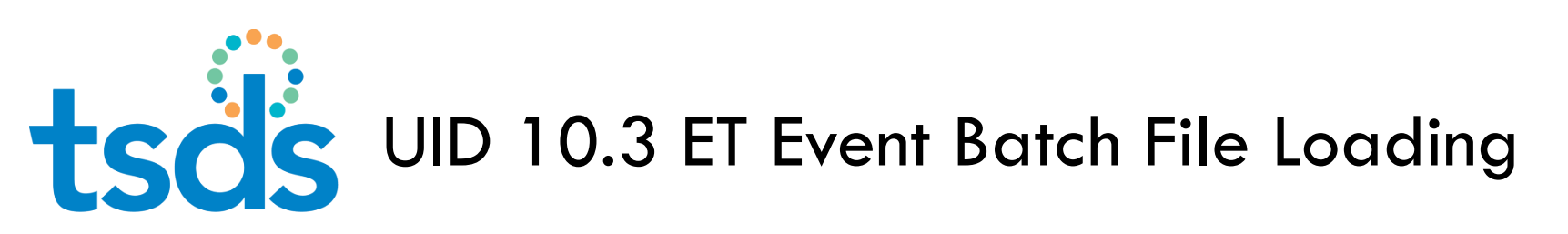

| =       | UNIQUE ID HOME                      |            |                      |                  |    |                   | kendall.coleman ( |   |
|---------|-------------------------------------|------------|----------------------|------------------|----|-------------------|-------------------|---|
| Enrol   | lment Event- Upload File            |            |                      |                  |    |                   |                   | ? |
|         |                                     |            |                      | ENROLLMENT EVE   | NT |                   |                   |   |
|         |                                     | File to U  | pload *: C           | ioose File       |    | BROWSE            |                   |   |
| (*) Rec | juired                              |            |                      |                  |    |                   | <br>PROCESS FILE  |   |
| Er      | nrollment Event - Upload file - 954 | 4          |                      |                  |    |                   |                   | ? |
| U       | PLOAD DATE                          | BATCH INFO | STATU S              |                  |    | NUMBER OF RECORDS | <br>NEXT ACTION   | 4 |
| 0       | 3/21/2018 14:18                     | 954        | File Uploaded. Begin | Validation Stage |    | N/A               | BACK TO DASHBOARD |   |

tsös UID 10.3 Dashboard – Status Column

| 12                      |                 |            |          |            |               |                              |                   |                  |               |      |
|-------------------------|-----------------|------------|----------|------------|---------------|------------------------------|-------------------|------------------|---------------|------|
| Enrollment Events - Das | hboard          |            |          |            |               |                              |                   |                  |               | ?    |
|                         |                 |            |          |            |               |                              |                   |                  |               |      |
|                         |                 |            |          |            | F             | ILTER                        |                   |                  |               |      |
| LEA                     |                 |            |          | CAMPUS     |               |                              |                   | BATCH NUMBER     |               |      |
| ۱ <u>۱</u>              |                 |            | ~        |            |               |                              |                   |                  |               |      |
| SUBMISSION TYPE         | PROCESSIN       | IG STAGE   |          | FROM       |               | то                           |                   | SORT             |               |      |
| ALL                     | ✓ AI            |            | ~        | 02/03/2018 |               | 03/21/2018                   |                   | Upload Date Desc | V FILTER RESI | ULTS |
|                         |                 |            |          |            | _             |                              |                   |                  |               |      |
|                         |                 |            |          |            |               |                              |                   |                  |               |      |
| UPLOAD DATE             | SUBMISSION TYPE | BATCH INFO | LOCATION | BUILDING   | SOURCE SYSTEM | STATU S                      |                   | RECORD COUNT     | NEXT ACTION   |      |
| 03/08/2018 09:29        | File            | 832        | 103901   | AAA        | SIS           | Event Creation Complete      |                   | 1 of 1           | DOWNLOAD      | Q    |
|                         |                 |            |          |            |               |                              |                   |                  |               |      |
| 03/08/2018 09:10        | File            | 830        | 103901   | AAA        | SIS           | Batch does not contain any r | ecords to process | 0 of 1           | DOWNLOAD      | Q    |
| 03/08/2018 09:04        | File            | 829        | 103901   | AAA        |               | Rejected                     |                   | 0 of 0           | DOWNLOAD      | 0    |
|                         |                 |            |          |            |               | -                            |                   |                  |               |      |

#### Status Column (Common Descriptions):

- "Event Creation Complete" the file uploaded successfully
- "Batch does not contain any records to process" -(Uploaded, but didn't process anything, shows cancelled)
- "Rejected" formatting of file is incorrect.

## UID 10.3 Dashboard – Next Action - Gear Cog Icon

| Enrollment Events - Das | shboard         |            |          |            |               |                                               |                  |               | ?   |
|-------------------------|-----------------|------------|----------|------------|---------------|-----------------------------------------------|------------------|---------------|-----|
|                         |                 |            |          |            |               | FILTER                                        |                  |               |     |
| LEA                     |                 |            |          | CAMPUS     |               |                                               | BATCH NUMBER     |               |     |
|                         |                 |            | ~        |            |               |                                               |                  |               |     |
| SUBMISSION TYPE         | PROCESSI        | NG STAGE   |          | FROM       |               | то                                            | SORT             |               |     |
| ALL                     | ✓ All           |            | ¥        | 02/03/2018 |               | 03/21/2018                                    | Upload Date Desc | V FILTER RESU | LTS |
|                         |                 |            |          |            |               |                                               |                  |               |     |
| UPLOAD DATE             | SUBMISSION TYPE | BATCH INFO | LOCATION | BUILDING   | SOURCE SYSTEM | STATU S                                       | RECORD COUNT     | NEXT ACTION   |     |
| 03/08/2018 09:29        | File            | 832        | 103901   | AAA        | SIS           | Event Creation Complete                       | 1 of 1           | DOWNLOAD      | Q   |
| 03/08/2018 09:10        | File            | 830        | 103901   | AAA        | SIS           | Batch does not contain any records to process | 0 of 1           | DOWNLOAD      | Q   |
| 03/08/2018 09:04        | File            | 829        | 103901   | ААА        |               | Rejected                                      | 0 of 0           | DOWNLOAD      | Q   |

tsos UID 10.3 Dashboard - download

| 14                      |                           |                                                        |                       |                  |                 |                     |        |                    |          |
|-------------------------|---------------------------|--------------------------------------------------------|-----------------------|------------------|-----------------|---------------------|--------|--------------------|----------|
| Enrollment Events - Dow | nload with Options - Bate | h 954                                                  |                       |                  |                 |                     |        |                    | ?        |
|                         |                           |                                                        |                       | DOWNLOA          | D OPTIONS       |                     |        |                    |          |
|                         |                           |                                                        | AVA                   | ILABLE BATCH RE  | CORDS TO DOWNLO | AD                  |        |                    |          |
| STATU S                 | UPLOAD DATE               |                                                        | BATCH #               | LEA              | CAMPUS          | STATUS RECORD COUNT | 1      | TOTAL BATCH RECORD | COUNT    |
| Processed               | 03/21/2018 14:18          |                                                        | 954                   | 103901           | AAA             | 1                   |        | 1                  |          |
| Canceled                | 03/08/2018 09:10          |                                                        | 830                   | 103901           | AAA             | 1                   |        | 1                  |          |
|                         |                           | Batch Number:<br>Template:<br>Delimiter:<br>Qualifier: | 954<br>eScholar Uniq- | VAILABLE OPTIONS | 0               |                     |        |                    |          |
| (*) Required            |                           |                                                        |                       |                  |                 |                     | BACK T | O DASHBOARD        | DOWNLOAD |

- Status will show processed, cancelled, or both
- Click on download to see message/results for the uploaded file

tsos UID 10.3 Dashboard - download

| 15                                    |                 |            |          |            |               |                  |                            |         |              |      |              |    |
|---------------------------------------|-----------------|------------|----------|------------|---------------|------------------|----------------------------|---------|--------------|------|--------------|----|
| Enrollment Events - Dast              | nboard          |            |          |            |               |                  |                            |         |              |      |              | ?  |
|                                       |                 |            |          |            |               |                  |                            |         |              |      |              |    |
|                                       |                 |            |          |            | F             | LTER             |                            |         |              |      |              |    |
| LEA                                   |                 |            |          | CAMPUS     |               |                  |                            | BATCH N | UMBER        |      |              |    |
| · · · · · · · · · · · · · · · · · · · |                 |            | ~        |            |               |                  |                            |         |              |      |              |    |
| SUBMISSION TYPE                       | PROCESSIN       | G STAGE    |          | FROM       |               | то               |                            | SORT    |              |      |              |    |
| ALL                                   | ✓ All           |            | ~        | 02/03/2018 |               | 03/21/2018       |                            | Upload  | Date Desc    | ~    | FILTER RESUL | тs |
|                                       |                 |            |          |            |               |                  |                            |         |              |      |              |    |
| UPLOAD DATE                           | SUBMISSION TYPE | BATCH INFO | LOCATION | BUILDING   | SOURCE SYSTEM | STATU S          |                            |         | RECORD COUNT | NEXT | ACTION       |    |
| 03/08/2018 09:29                      | File            | 832        | 103901   | ААА        | SIS           | Event Creation C | omplete                    |         | 1 of 1       |      | DOWNLOAD     | Q. |
| 03/08/2018 09:10                      | File            | 830        | 103901   | AAA        | SIS           | Batch does not o | contain any records to pro | cess    | 0 of 1       |      | DOWNLOAD     | Q  |
| 03/08/2018 09:04                      | File            | 829        | 103901   | AAA        |               | Rejected         |                            |         | 0 of 0       |      | DOWNLOAD     | Q  |
|                                       |                 |            |          |            |               |                  |                            |         |              |      |              |    |

On Dashboard, click on download to see message/results for the uploaded file.

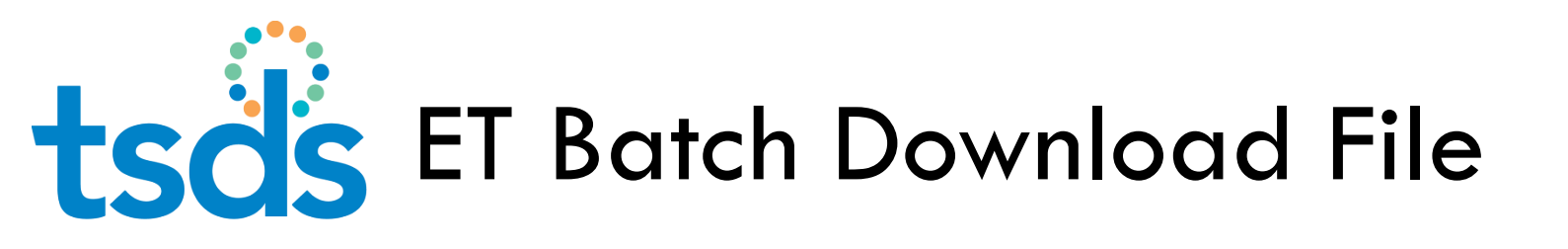

#### Click on download button and choose to open file – text in blue shows results of each record processed

TH 01/22/2018 10:00:00 DEVTEST2 3.0 delimiter=0X2C source=SIS qualifier=0X22

TT DEVTEST2 3

tsös UID 10.3 Enrollment Event Info

- 17
- Master Record Ownership will be updated based on the most current enrollment date.
  - The LEA with the latest (most current) enrollment date will own the master record

 Information on the ET Event File that will update the Master Record

- If student is at new LEA
- If student is at new campus
- If student is in new grade
- If student has new local id

## UID 10.3 Enrollment – Search – Person

|   |                             | ME     |
|---|-----------------------------|--------|
|   | << Back to Home             | nboard |
|   | ASSIGN                      |        |
|   | Enter Online<br>Upload File |        |
|   | DOWNLOAD                    |        |
|   | Batch                       |        |
|   | Location                    |        |
|   | SEARCH                      | -      |
|   | Batch                       |        |
|   | Person                      | SUBMIS |
|   | ENROLLMENT EVENT            |        |
|   | Dashboard                   | File   |
| - | Upload File                 | File   |
|   | Log Out                     |        |
|   | 03/08/2018 09:04            | File   |

-18

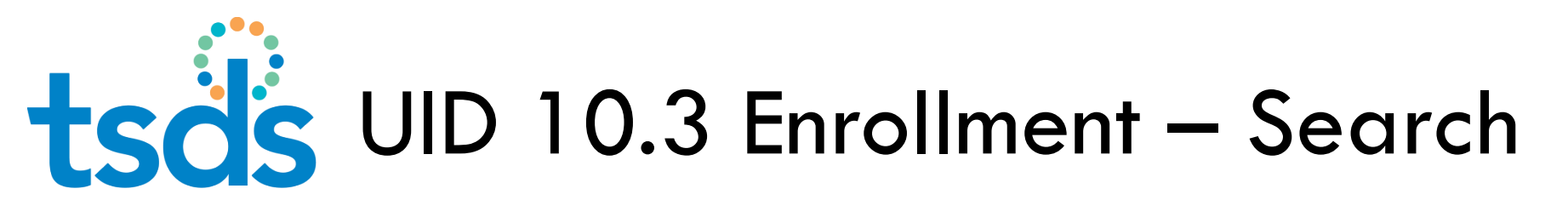

19

|              | UE ID HO           | ME         |             |        |               |           |        |             |                     |         |             | kendall.coleman,          |     |
|--------------|--------------------|------------|-------------|--------|---------------|-----------|--------|-------------|---------------------|---------|-------------|---------------------------|-----|
| Person Searc | h - <b>Individ</b> | ual Person |             |        |               |           |        |             |                     |         |             |                           | ?   |
|              |                    |            |             |        | BASIC SE      | ARCH      | ADVANC | ED SEARCI   | H ID SEARCH         |         |             |                           |     |
|              |                    |            | ID:         | *      | 678           | 4256484   |        |             |                     |         |             |                           |     |
|              |                    |            | ID          | Type:* | ۰             | Unique ID | ⊖ ssn  | 🔿 Alias ID  |                     |         |             |                           |     |
|              |                    |            | So          | urce:  |               |           |        |             |                     |         | ~           |                           |     |
| (*) Required |                    |            |             |        |               |           |        |             |                     |         | CLEA        | NR SEARCH                 |     |
|              |                    |            |             |        |               |           | SEAL   | RCH RESULTS |                     |         |             |                           |     |
| UNIQUE ID    | LASTNAME           | FIRSTNAME  | MIDDLE NAME | SUFFIX | DATE OF BIRTH | GENDER    | LEA    | CAMPUS      | ETHNICITY INDICATOR | RACE(S) | SSN         | MATCH<br>PROBABILITY      |     |
| 6784256484   | STUDENT            | BOY        | в           |        | 01/10/2000    | MALE      | 103901 | 103901001   | Non-Hispanic/Latino | White   | 709-70-9709 | MATCH DECISION NOT SUPPOR | TED |

Click on the student's name to review student's information

tsds UID 10.3 Enrollment Tab

20

#### Enrollment Tab displays the Enrollment Event

| Pers       | on Search - <b>Ind</b> | ividual P          | erson Inforr       | mation               |                          |                              |                 |                     |                        |                    |              |                         |               |                           | ?                              |
|------------|------------------------|--------------------|--------------------|----------------------|--------------------------|------------------------------|-----------------|---------------------|------------------------|--------------------|--------------|-------------------------|---------------|---------------------------|--------------------------------|
| BC         | Y B STUDE              | NT<br>F BIRTH: 01/ | 10/2000 LOCAL      | . ID: 000204         | <mark>ø9</mark> -70-9709 | PERSON TYPES: Student        |                 |                     |                        |                    | LAS          | T UPDATED: <b>03/</b> 2 | 20/2018 09:14 | 67842<br>ID CREATED: 03/2 | 2 <b>56484</b><br>0/2018 09:14 |
| MAS        | TER RECORD HIST        | ORY ASSO           | CIATED RETIRED     | IDs ENROLLMENT       | [                        |                              |                 |                     |                        |                    |              |                         |               |                           | ADD NOTE                       |
| LEA<br>All | LEAs                   |                    |                    |                      | v                        | PERSON TYPE                  | FILTE           | SCHOOL YEAR         |                        | SORT<br>Entry/Exit | Date Desc    | V                       |               | FILTER RESULTS            | A .                            |
|            | LAST UPDATED           | LEA                | CAMPUS             | PERSON TYPE          | GRADE LEV                | VEL SCHOOL YEAR              | ENROLL/W        | THDRAW DATE         | ENROLL/WITHDRA         | W TYPE             | LOCAL ID     | SOURCE                  | ENROLL/WIT    | THDRAW FLAG               | EMAIL                          |
| ۲          | 03/20/2018             | 103901             | 103901001          | Student              | 12                       | 2018                         | 08/23/2017      |                     | Entry                  |                    | 000204       | SIS                     |               |                           | $\times$                       |
| Display    | ring 1 - 1 of 1        |                    |                    |                      |                          | << FIRST < PF                | REV PAGE 1      | DF1 NEXT> L/        | ST >>                  |                    |              |                         |               |                           |                                |
| In orde    | er to edit a person er | nrollment eve      | ent , you must sel | lect a location from | the enrollmen            | nt event information above i | if you are auth | orized to do so. On | y enrollment events fo | or the current so  | chool year c | an be edited.           |               |                           |                                |
|            |                        |                    |                    |                      |                          |                              |                 |                     | BACK TO                | SEARCH RESU        | JLTS         | EDIT ENROL              | LMENT         | ADD ENROL                 | LMENT                          |

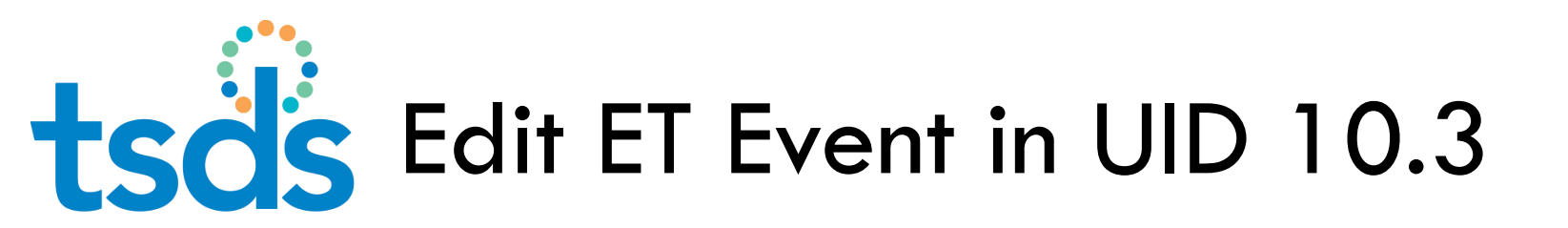

#### To edit select the record and click the edit enrollment button

|         | LAST UPDATED   | LEA    | CAMPUS    | PERSON TYPE | GRADE LEVEL | SCHOOL YEAR    | ENROLL/WITHDRAW DATE   | ENROLL/WITHDRAW TYPE | LOCAL ID | SOURCE | ENROLL/WITHDRAW FLAG | EMAIL    |
|---------|----------------|--------|-----------|-------------|-------------|----------------|------------------------|----------------------|----------|--------|----------------------|----------|
| ۲       | 03/20/2018     | 103901 | 103901001 | Student     | 12          | 2018           | 08/23/2017             | Entry                | 000204   | SIS    |                      | $\times$ |
| Display | ing 1 - 1 of 1 |        |           |             | <           | < FIRST < PREV | PAGE 1 OF 1 NEXT > LAS | T>>                  |          |        |                      |          |

In order to edit a person enrollment event, you must select a location from the enrollment event information above if you are authorized to do so. Only enrollment events for the current school year can be edited.

| BACK TO SEARCH RESULTS | EDIT ENROLLMENT | ADD ENROLLMENT |
|------------------------|-----------------|----------------|
| <br>                   |                 |                |

tsds Edit ET Event in UID 10.3

22

Edit Enrollment Information

?

| UNIQUE ID            | 6784256484 |
|----------------------|------------|
| FIRST NAME           | BOY        |
| MIDDLE NAME          | В          |
| LAST NAME            | STUDENT    |
| GENDER               | MALE       |
| DATE OF BIRTH        | 01/10/2000 |
| PERSON TYPE *        | Student    |
| GRADE LEVEL : *      | 12         |
| CAMPUS: *            |            |
| LEA *                |            |
| SCHOOL YEAR *        | 2018       |
| ENROL                | 01/10/2000 |
|                      | Entry      |
| ENROLL/WITHDRAW FLAG |            |
| LOCAL ID "           |            |

ENROLLMENT INFORMATION

#### Enrollment/Withdrawal Fl

| ENROLL WITHDRAW DATE * | 01/10/2000      |
|------------------------|-----------------|
|                        | Entry           |
| ENROLL/WITHDRAW FLAG   |                 |
| LOCAL ID "             |                 |
| COMEND                 | Verified        |
| SOURCE SYSTEM *        | Unverified      |
| CREATED BY             | Calendar        |
| CREATED                | Delete          |
| LAST UPDATED BY        | kendall coleman |
| LAST UPDATED           | 03/20/2018      |
|                        |                 |

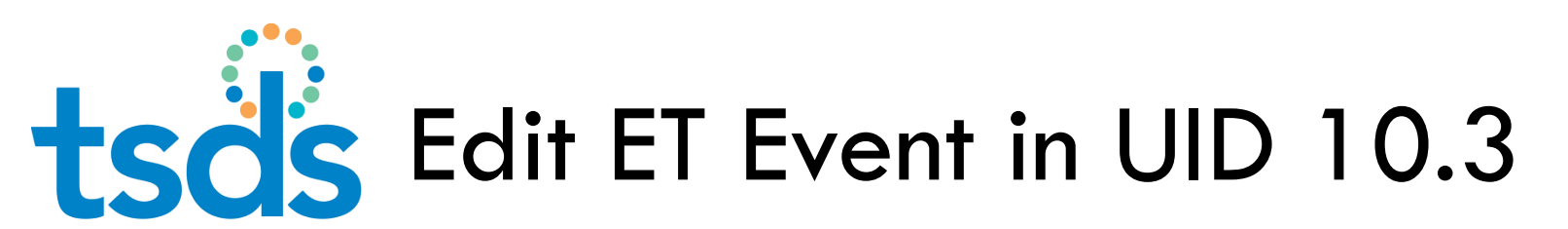

| 5 |  |
|---|--|
|   |  |
|   |  |

| ENROLL/WITHDRAW FLAG |                        |
|----------------------|------------------------|
| SOURCE SYSTEM *      | Verified<br>Unverified |
| CREATED BY           | Calendar               |
| CREATED              | Delete                 |

- LEAS CAN EDIT AN ENROLLMENT EVENT ONLY FOR THE CURRENT SCHOOL YEAR AND FOR EVENTS AT THEIR LEA.
- SELECT FLAG AND THEN CLICK Edit Enrollment button to save the change.
- WHEN EDITING, YOU CAN ONLY ADD AN ENROLL/WD FLAG:
  - VERIFIED (DUAL ENROLLMENT DISTRICT/SITUATION)
  - CALENDAR (STUDENT ENROLLS AT DISTRICT B ON DATE DISTRICT A WASN'T IN SCHOOL)
  - OR DELETE (EXAMPLE: ENTRY/WD DATE WRONG, MARK FOR DELETE, THEN CREATE/UPLOAD NEW ET FILE)
  - Unverified (not valid)

tsis Enrollment Event Marked 'Delete'

|                     | 24              |                             |                  |                   |                  |                   |                       |                 |                         |                   |               |                               |                     |
|---------------------|-----------------|-----------------------------|------------------|-------------------|------------------|-------------------|-----------------------|-----------------|-------------------------|-------------------|---------------|-------------------------------|---------------------|
| <b>BO</b><br>GEND   | Y B STUDE       | N <b>T</b><br>F Birth: 01/1 | 10/2000 LOCAL    | ID: 000204 SSN: 7 | 709-70-9709 PERS | ON TYPES: Student |                       |                 |                         | LAST UPDATED: 03  | 20/2018 09:14 | 678425<br>ID CREATED: 03/20/2 | 56484<br>2018 09:14 |
| MAST                | TER RECORD HIST | ORY ASSO                    | CIATED RETIRED I | Ds ENROLLMENT     |                  |                   |                       |                 |                         |                   |               | A                             | DD NOTE             |
|                     |                 |                             |                  |                   |                  |                   |                       |                 |                         |                   |               |                               |                     |
|                     |                 |                             |                  |                   |                  |                   | FILTER                |                 |                         |                   |               |                               |                     |
| LEA<br><b>Ali</b> I | LEAs            |                             |                  |                   | V All            | ТҮРЕ              | SCHOOL YEAR           |                 | SORT<br>Entry/Exit Date | Desc 🗸            |               | FILTER RESULTS                |                     |
|                     |                 |                             |                  |                   |                  |                   |                       |                 |                         |                   |               |                               |                     |
|                     | LAST UPDATED    | LEA                         | CAMPUS           | PERSON TYPE       | GRADE LEVEL      | SCHOOL YEAR       | ENROLL/WITHDRAW DATE  | ENROLL/WITHDRAW | TYPE LOCA               | L ID SOURCE       | ENROLL/WIT    | THDRAW FLAG                   | EMAIL               |
| 0                   | 03/21/2018      | <del>103901</del>           | 103901001        | Student           | <del>12</del>    | 2018              | 08/23/2017            | Entry           | 0002                    | 04 <del>SIS</del> | Delete        |                               | Ж                   |
| Display             | ing 1 - 1 of 1  |                             |                  |                   |                  | << FIRST < PRI    | EV PAGE 1 OF 1 NEXT > | LAST >>         |                         |                   |               |                               |                     |
|                     |                 |                             |                  |                   |                  |                   |                       |                 |                         |                   |               |                               |                     |

In order to edit a person enrollment event, you must select a location from the enrollment event information above if you are authorized to do so. Only enrollment events for the current school year can be edited.

BACK TO SEARCH RESULTS EDIT ENROLLMENT

ADD ENROLLMENT

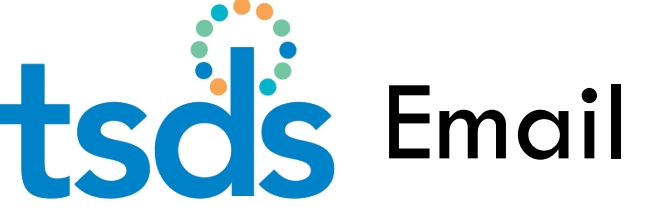

## tsd's Email Functionality in UID 10.3

- Email Capability assists with enrollment event resolution

- School districts must designate an email in AskTED District Administration – Enrollment Tracking email.
  - If the district doesn't set up the email, ALL email correspondence associated with Enrollment Event Resolution will go to the Superintendent's email specified in AskTED.

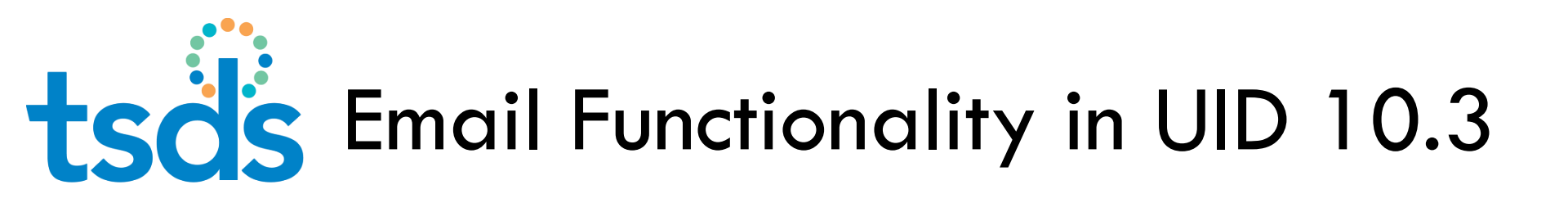

- Email to PEIMS coordinators went out week of March 19<sup>th</sup> to encourage districts to complete the 2 step process to set up the Enrollment Tracking email
  - Step 1 Set up new GROUP email and add staff member(s) to group
  - Step 2 AskTED admin enters the Enrollment Tracking email address

tsd's Email Functionality in UID 10.3

#### 27

#### STEP 1 (Setup of New Group Email Inbox):

- Establish the Group Email Address to use:
  - If Region 16 Network Services manages email for your district:
    - A group email has been established. Refer to <u>NEXT SLIDE IN</u> POWERPOINT for your district's group email that has been set up.
    - Determine who needs to be given access to this email. Contact Debbie Civis @ (806) 677-5109 with the list of staff members who need access to the group email.

#### If your district manages their own email:

- it is suggested you use the following pattern for the group email -Districtname\_ISD\_ETEVENT@
- Then add the staff members who need access to receive emails sent to that address.

NOTE: Although it is best to have a backup, some districts may only have one staff member managing ET Events. In this case only that staff member would be a part of the group email account.

tsds Email Functionality in UID 10.3

**Region 16 Network Services** manages email for the following districts and has established the group email to be used for UID Event Tracking email correspondence. This is the email the AskTED admin will enter in STEP 2.

| District     | Group email addressed setup for your district |
|--------------|-----------------------------------------------|
| Booker       | booker_isd_etevent@region16.net               |
| Bovina       | bovina_isd_etevent@region16.net               |
| Clarendon    | clarendon_isd_etevent@clarendonisd.net        |
| Groom        | groom_isd_etevent@region16.net                |
| Gruver       | gruver_isd_etevent@gruverisd.net              |
| Hedley       | hedley_isd_etevent@hedleyisd.net              |
| Panhandle    | panhandle_isd_etevent@region16.net            |
| Spearman     | spearman_isd_etevent@region16.net             |
| Spring Creek | springcreek_isd_etevent@region16.net          |
| Sunray       | sunray_isd_etevent@region16.net               |
| Walcott      | walcott_isd_etevent@region16.net              |
| Wellington   | wellington_isd_etevent@wellingtonisd.net      |
| Wheeler      | wheeler_isd_etevent@wheelerschools.net        |

28

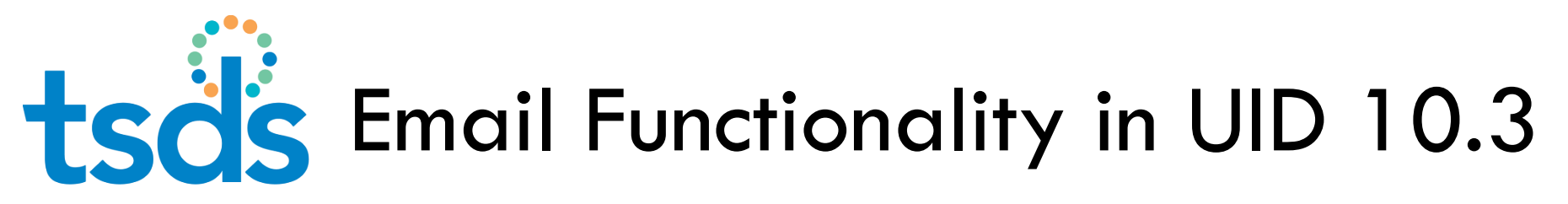

29

#### STEP 2 (District AskTED Administrator sets the email):

 AskTED admin logs into TEAL account and chooses AskTED application (Look for Texas Education <u>Directory</u> Application)
Texas Education Directory

Texas Education Directory

District Administrator

Click on Enrollment Tracking Email Button

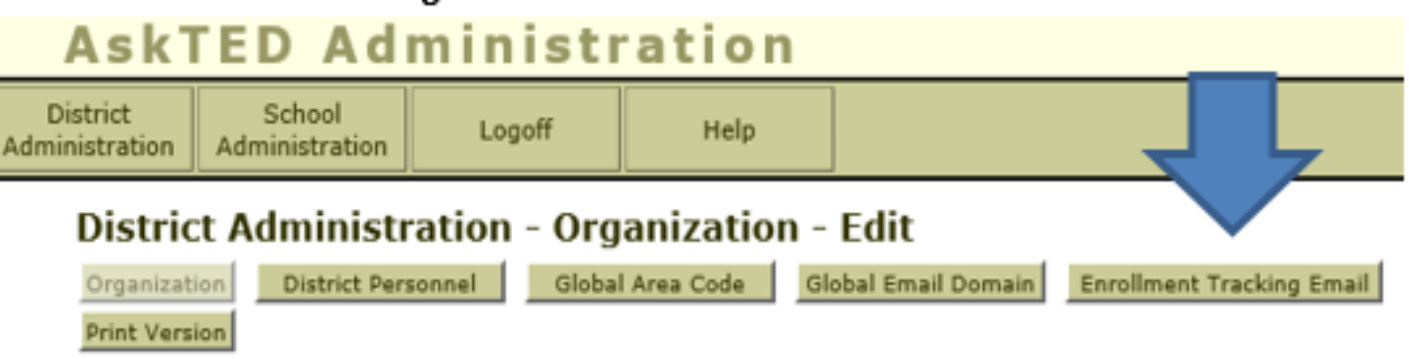

tsd's Email Functionality in UID 10.3

#### 30

 Enter district level Enrollment Tracking Email and click save. The district level email address is the one established for your district in STEP 1. Leave School Level blank.

| Distra                                                                                                    | ct Personnel Global Area                                                                                         | Cide Global Email Comain Erro        | silment Tracking Email                     | Schools |
|----------------------------------------------------------------------------------------------------|----------------------------------------------------------------------------------------------------|--------------------------------------|--------------------------------------------|---------|
| nint Version                                                                                                    |                                                                                                    |                                      |                                            |         |
| This inform email will b                                                                                                    | nation is used for Unique ID<br>be used.                                                                         | Enrollment Tracking. If school level | I email is not provided, the district leve | d       |
| District:                                                                                                    | AUSTIN ISD (2                                                                                                    | 27-901)                              |                                            |         |
| istrict Level                                                                                                    |                                                                                                    |                                      |                                            |         |
|                                                                                                    |                                                                                                    |                                      |                                            |         |
| Enrollment Tracking                                                                                                    | Email: acceleration                                                                                              | and and                              |                                            |         |
| Enrollment Tracking                                                                                                    | Email: enrolment@austr                                                                                           | nisd.org                             | Save                                       |         |
| Enrollment Tracking<br>Last Updated: 9/7/201                                                                                                    | Email: enrolment@austi<br>17 10:18:46 AM by e227901m                                                             | nisd.org                             | Seve Cancel                                |         |
| Enrollment Tracking<br>Last Updated: 9/7/20<br>chool Level (Optional)                                                                                        | Email: enrolment@austr<br>17 10:18:46 AM by e227901m                                                             | nisd.org                             | Save Cancel                                |         |
| Enrollment Tracking<br>Last Updated: 9/7/20<br>chool Level (Optional)<br>Select School:                                                                      | Email: errolment@austi<br>17 10:18:46 AM by e227901m                                                             | nisd.org                             | Save                                       |         |
| Enrollment Tracking<br>Last Updated: 9/7/20<br>chool Level (Optional)<br>Select School:<br>Enrollment Tracking                                               | Email: [errolment@austi<br>17 10: 18: 46 AM by e227901m<br>]<br>[                                                | nisd.org                             | Seve Cancel                                |         |
| Enrollment Tracking<br>Last Updated: 9/7/20<br>chool Level (Optional)<br>Select School:<br>Enrollment Tracking<br>School Number A                            | Email: errolment@austi<br>17 10: 18: 46 AM by e227901m<br>                                                       | nisd.org                             | Save Cancel                                |         |
| Enrollment Tracking<br>Last Updated: 9/7/201<br>chool Level (Optional)<br>Select School:<br>Enrollment Tracking<br>School Number &<br>227903017              | Email: enrolment@austr<br>17 10:18:46 AM by e227901m<br>Email: Email: School Name A<br>AKINS H S                 | nisđ.org                             | Seve Cancel                                |         |
| Enrollment Tracking<br>Last Updated: 9/7/201<br>chool Level (Optional)<br>Select School:<br>Enrollment Tracking<br>School Number &<br>127902017<br>127902002 | Email: enrolment@austr<br>17 10: 18: 46 AM by e227901m<br>Email: Email: School Name A<br>AKINS H S<br>AUSTIN H S | nisd.org                             | Add Cearring Email<br>Edit Delete Email    |         |

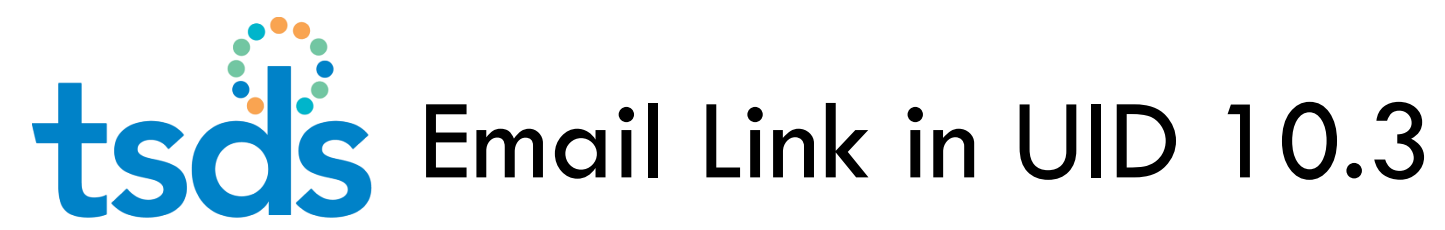

| ersor        | n Search - Ind      | ividual P            | erson Inforr       | nation               |              |                  |              |                  |                     |               |                  |               |            |                |                 |                  |                            | ?       |
|--------------|---------------------|----------------------|--------------------|----------------------|--------------|------------------|--------------|------------------|---------------------|---------------|------------------|---------------|------------|----------------|-----------------|------------------|----------------------------|---------|
|              |                     |                      |                    |                      |              |                  |              |                  |                     |               |                  |               |            |                |                 |                  |                            |         |
| BO)<br>GENDE | R: MALE DATE C      | NT<br>0f birth: 01/1 | 10/2000 LOCAL      | . ID: 000204 SSN:    | 709-70-9709  | PERSON TYP       | ES: Student  |                  |                     |               |                  |               | LA         | ST UPDATED: 03 | 3/20/2018 09:14 | 67<br>ID CREATED | 8425648<br>03/20/2018 09:1 | 4<br>14 |
| MASTE        | R RECORD HIS        | TORY ASSO            | CIATED RETIRED     | IDs ENROLLMEN        | ŗ            |                  |              |                  |                     |               |                  |               |            |                |                 |                  | ADD NOT                    | E       |
|              |                     |                      |                    |                      |              |                  |              |                  |                     |               |                  |               |            |                |                 |                  |                            |         |
|              |                     |                      |                    |                      |              |                  |              | FILTE            | R                   |               |                  |               |            |                |                 |                  |                            |         |
| LEA          |                     |                      |                    |                      |              | PERSON TYPE      |              |                  | SCHOOL YEAR         |               |                  | SORT          |            |                | _               |                  |                            |         |
| All LE       | As                  |                      |                    |                      | ~            | All              |              | ~                | 2018                |               |                  | Entry/Exit    | Date Desc  | ~              | /               | FILTER RE        | SULTS                      |         |
|              |                     |                      |                    |                      |              |                  |              |                  |                     |               |                  |               |            |                |                 |                  |                            |         |
|              | LAST UPDATED        | LEA                  | CAMPUS             | PERSON TYPE          | GRADE LE     | EVEL SCH         | IOOL YEAR    | ENROLL/WI        | THDRAW DATE         | ENROLL        | ./WITHDRAW T     | YPE           | LOCAL ID   | SOURCE         | ENROLL/W        | ITHDRAW FLAG     | EMAIL                      |         |
| 0            | 03/20/2018          | 103901               | 103901001          | Student              | 12           | 201              | 8            | 08/23/2017       |                     | Entry         |                  |               | 000204     | SIS            |                 |                  | $\succ$                    |         |
| isplayir     | ng 1 - 1 of 1       |                      |                    |                      |              | <<               | FIRST < PR   | REV PAGE 1 C     | F1 NEXT> L          | AST >>        |                  |               |            |                |                 |                  |                            |         |
|              |                     |                      |                    |                      |              |                  |              |                  |                     |               |                  |               |            |                |                 |                  |                            |         |
| order        | to edit a person ei | nrollment eve        | ent , you must sel | lect a location from | the enrollme | ent event inforn | nation above | if you are autho | prized to do so. Or | ily enrollmer | nt events for th | he current so | chool year | can be edited. |                 |                  |                            |         |
|              |                     |                      |                    |                      |              |                  |              |                  |                     |               | BACK TO SE       | ARCH RESU     |            | EDIT ENRO      |                 |                  |                            |         |
|              |                     |                      |                    |                      |              |                  |              |                  |                     |               |                  |               |            | Entro          |                 | 100 2            |                            |         |

After retrieving the student click the email button on the ET event for the LEA you wish to email and it will generate an email to the Enrollment Tracking email address set for that district in AskTED.

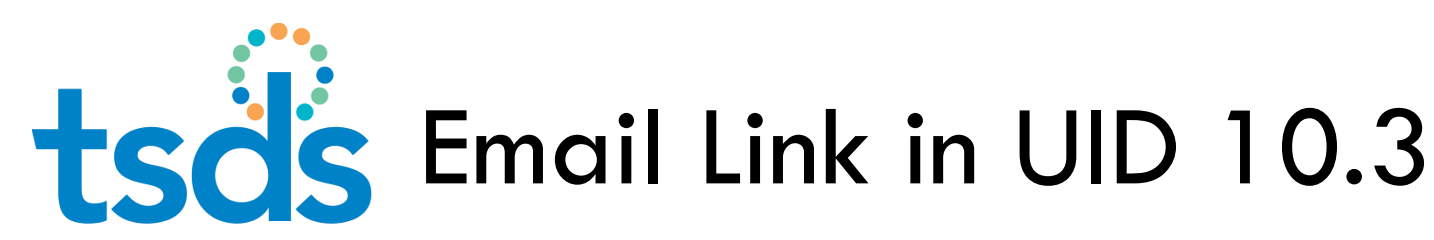

| 32   |         |                                                               |
|------|---------|---------------------------------------------------------------|
| -    |         |                                                               |
|      | To      | region16ims_etevent@esc16.net;                                |
| Send |         |                                                               |
|      | Сс      |                                                               |
| l    |         |                                                               |
|      | Subject | Notice of Enrollment for UID 6784256484, old campus 103901001 |

This is a notification that the student identified below has been enrolled at 103901001 with an enrollment event date of 08/23/2017 and is still shown as being enrolled at your campus [Add your campus code here]. Please enter a [Add your event here] event in the Unique-ID system for this student.

Student Unique ID Number: 6784256484

Also verify the identification information for the Unique ID listed above matches the information you have in your Student Information System record for this student and make any changes to your system to match in order to avoid a UID discrepancy during your LEA's PEIMS data submission. If you have any questions, please respond to coleman.kendall@esc16.net

Thank You, Coleman Kendall

The sending LEA can edit the email text or add to the content of the email message but should keep in mind that these emails are not encrypted by TEA and should ensure that any added content is FERPA compliant.

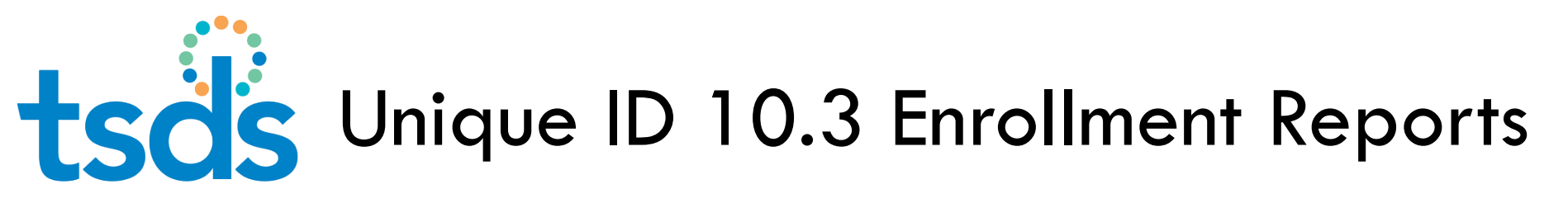

#### Enrollment Reports in UID 10.3

- Reports similar to reports in PET
- Reports useful in verifying Student Enrollment Status
- Reports Assist with Leaver Tracking

## tsd's Unique ID 10.3 Enrollment Reports

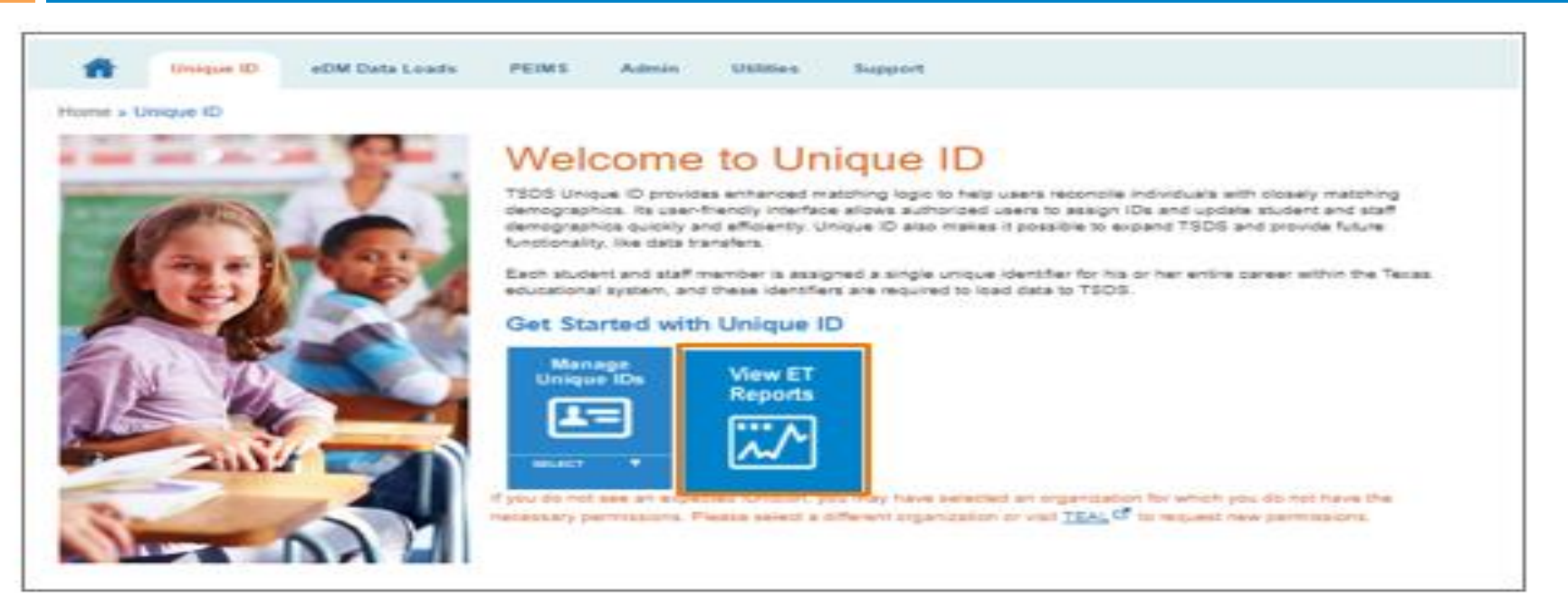

As is planned now, on the Unique ID landing page there will be a new easy button for accessing the Enrollment Tracking Reports.

At this time it is proposed that the user will be able to set parameters similar to setting parameters for PEIMS reports.

tsds Unique ID 10.3 Enrollment Reports

35

| ENTO-000-001 - TSDS UID Presumed Duplicate Student Report for Enrollment                         |
|--------------------------------------------------------------------------------------------------|
| PET Report: PET3D001                                                                             |
| ENTO-000-002 - TSDS UID Students Showing Withdrawn                                               |
| PET Reports: PET5D001 (Potential Movers Showing Withdrawn)<br>PET6D001 (Potential Leavers)       |
| ENTO-000-003 - TSDS UID Students Not Showing Withdrawn                                           |
| PET Reports: PET5D002 (Potential Movers Not Showing Withdrawn)<br>PET6D002 (Continuing Students) |
| ENTO-000-004 — TSDS UID Fall Enrollment Status of Prior School Year                              |
| PET Reports: PET7D001 (Potential Leavers)<br>PET7D002 (Continuing Students)                      |
| ENTO-000-005 - TSDS UID Student Enrollment Roster Report                                         |
| PET Report: PET8D001 (PET Student Roster Report)                                                 |
| ENTO-000-006 - TSDS UID Missing Enrollment Event Submission Report                               |
| PET Report: PET4D001 (PET Missing Event Submission Report)                                       |

UID 10.3 Enrollment Reports Similar to the Reports in PET

The blue rows are the PET reports that are comparable to the new ET reports.

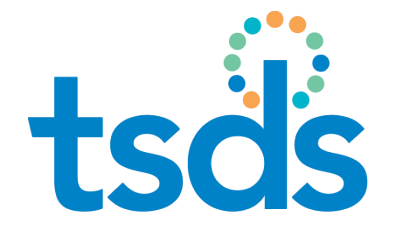

### TIMS – kbase items – UID Event Tracking

- TSDSKB-540 Unique ID: Email Setup for UID Enrollment Tracking
- TSDSKB-539 Unique ID: Enrollment Tracking Charter Schools
- TSDSKB-538 Unique ID: Enrollment Events FAQ
- TSDSKB-537 Unique ID: PET/Unique ID Enrollment Tracking Report Cross Reference
- TSDSKB-535 Unique ID: Batch File Format 3.0- Enrollment Event
- TSDSKB-531 Unique ID: Data loading guidance for batch format 3.0
- TSDSKB-530 Unique ID: Batch File Format 3.0 ID Assignment

LEA user with TIMS role can access these to review. A document detailing these kbase items was also sent to attendees of this training.

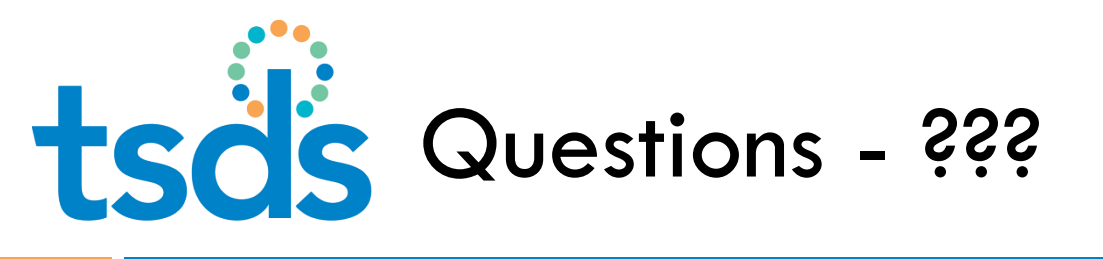

Questions?

Need Help? – create TIMS ticket, set to Unique ID as subsystem, and Escalate to Level 2

□ Thank you!

tsds Screen recording – upload file

| ile Edit View History Bookmarks       | <u>T</u> ools <u>H</u> elp |                         |                        |              |                       |               |               |            |         |                        |       |   | - | 8 |
|---------------------------------------|----------------------------|-------------------------|------------------------|--------------|-----------------------|---------------|---------------|------------|---------|------------------------|-------|---|---|---|
| TxEIS Application Directory ×         | TxEIS Registration [T      | exas Un 🗙 📗             | 🚯 TSDS: Unique ID      | ×            | TSDS: Home            | ×             | +             |            |         |                        |       |   |   |   |
| <) → ୯ ŵ                              | 🛈 🔒 https://tealpro        | od.tea. <b>state.</b> b | x.us/TSDSTraining/Home | ;jsessionid= | =xbbLGwy2ks           | ♥ ☆           | Q Searc       | n          |         | 2                      | L III | 人 |   | » |
| 📕 Sign in to your account 🛛 👆 txeis.r | net 🔺 TCC RESCUE Training  | TEA SAAH                | TEA TEAL LOGIN TSDS    | 5 Home       | - PrivateWeb 🧉 iPhone | Battery & Pow | TEA TSDS TEDS | 👎 PRAGER U | UVIDEOS | H Hillsdale College Fr | ee    |   |   |   |
|                                       | kendall coleman (0)        | coleman.k               | endall@esc16.net       |              |                       |               |               | Support    | Help    | Exit                   |       |   |   |   |
|                                       |                            |                         |                        |              |                       |               |               |            |         |                        |       |   |   |   |

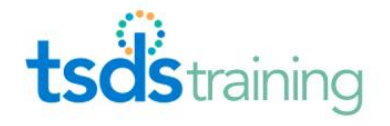

Unique ID Support

#### Welcome

The Texas Student Data System (TSDS) is a data collection and reporting system that improves and standardizes Texas education data collection and management process and equips educators with timely, actionable and historical student data to drive classroom and student success.

TSDS replaces and expands on the existing Public Education Information Management System (PEIMS).

It includes the optional studentGPS<sup>®</sup> Dashboards, which provide an easy-tounderstand picture of how a student is performing by combining multiple streams of student data, such as grades, attendance, discipline and standardized test scores.

As a whole, TSDS represents a ground-breaking effort to integrate and streamline data collection in order to reduce the burden on local education agencies and produce more value from the data collected.

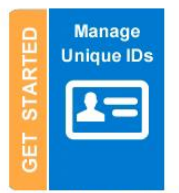

If you do not see an expected function, you may have selected an organization for which you do not have the necessary permissions. Please select a different organization or visit TEAL <sup>C</sup> to request new permissions.